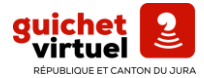

## ÉTAPE 1

- Se rendre sur le site : <u>https://guichet.jura.ch</u> et cliquer sur « créer un compte SwissID ».
- 2. Remplissez vos données personnelles et suivez les instructions :

| 😳 SwissID                         |                                                                                           | . SwigelD                                                                                                    |
|-----------------------------------|-------------------------------------------------------------------------------------------|----------------------------------------------------------------------------------------------------|
| Données personnelles              | 💀 SwissID                                                                                 | JWISSID                                                                                                    |
| Titre 🗸 🍾                         | Confirmer l'adresse e-mail                                                                | Configurer la vérification à deux<br>facteurs                                                                                          |
| Prénom Nom de familie             | Veuillez saisir le code que nous vous avons envoyé à<br>l'adresse e-mail ja*****@jura.ch. | Pour se connecter, de nombreux services en ligne<br>exigent un deuxième facteur en plus du mot de passe.<br>Cela augmente la sécurité. |
| Mot de passe 🖝                    | Code                                                                                      | Pour cela nous envoyons un code SMS à votre numéro<br>mobile.                                                                          |
| Confirmer le mot de passe 🥵       | Confirmer                                                                                 | Numéro mobile                                                                                                    |
| J'accepte les <u>CG SwissID</u> . | E-mail non reçu                                                                           | Continuer                                                                                                    |
| Continuer<br>Retour au login      | <u>Corriger l'adresse e-mail</u>                                                          | <u>Retour au login</u>                                                                                                    |

3. Saisissez le code reçu via mail et ensuite suivez les instructions :

| 😳 SwissID                                                                                      |       |  |  |  |
|------------------------------------------------------------------------------------------------|-------|--|--|--|
| Confirmer le deuxième facteur                                                                  |       |  |  |  |
| Veuillez saisir le code que nous vous avons env<br>l'adresse e-mail jamila.buchwalder@jura.ch. | oyé à |  |  |  |
| Code                                                                                           |       |  |  |  |
| Confirmer                                                                                      |       |  |  |  |
|                                                                                                |       |  |  |  |

4. Remplissez les données suivantes :

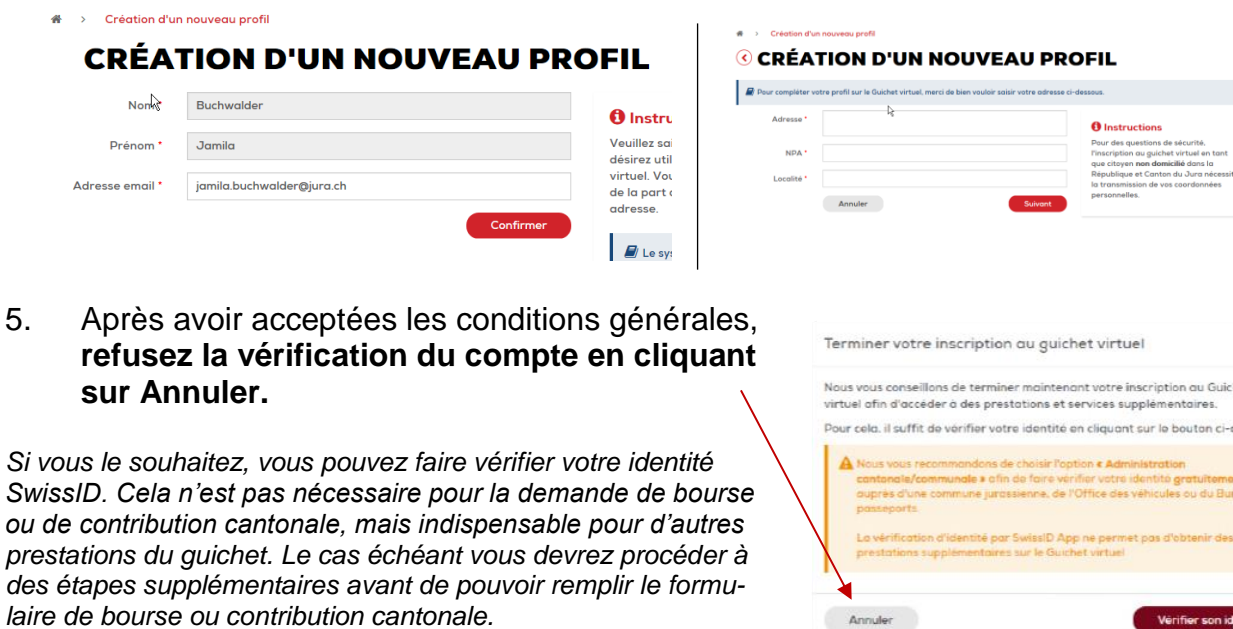

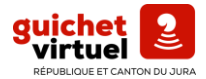

## ÉTAPE 2

Après avoir créé un compte SwissID

6. Allez sous l'onglet Formation / Enseignement :

| Suichetvirtue            |                                               |                           |                                                                                           |
|--------------------------|-----------------------------------------------|---------------------------|-------------------------------------------------------------------------------------------|
| Recherche de prestation  | s Q                                           |                           | 😧 🖻 🖂 - Profil privé                                                                      |
| Accueil                  | <b>GUICHET VIRTUEL</b>                        |                           |                                                                                           |
| Culture et sport         | Mes prestations                               | Organiser mes prestations | Réalages & informations                                                                   |
| Economie / Emploi        | Aucune prestation ajoutée à "Mes prestations" |                           | Mon profil                                                                                |
| tat civil / Passeport    |                                               |                           | Prestations                                                                               |
| Formation / Enseignement |                                               |                           |                                                                                           |
| npôts                    |                                               |                           | Tableau de bord                                                                           |
| lobilité                 |                                               |                           | • Ajouter une prestation                                                                  |
| Police                   | -                                             |                           | Historique                                                                                |
| Santé / Social           |                                               |                           | Votre demande de bourse a été 02.09.2022 10:00<br>enregistrée et nous vous en remercions. |
| Dutils                   |                                               |                           | Votre compte a été créé avec succès. 02.09.2022 09:09                                     |
|                          |                                               |                           | Tout l'historique                                                                         |

7. Choisissez : demande de bourse ou demande de contribution.

| Suichetvirtuel                | 2                        |                         |                                                      |                                                       |  |
|-------------------------------|--------------------------|-------------------------|------------------------------------------------------|-------------------------------------------------------|--|
| Recherche de prestations      | <b>Q</b>                 |                         | 0                                                    | 🕞 🛛 🖉 🖌 Profil privé                                  |  |
| Accueil                       | Formation / Enseignement |                         |                                                      |                                                       |  |
| Culture et sport              | FORMATION / EN           | NSEIGNEMENT             |                                                      |                                                       |  |
| Economie / Emploi             | Prestations              |                         |                                                      |                                                       |  |
| Environnement / Constructions | ' <sup>11</sup>          | <b>F</b>                |                                                      | <b>†</b>                                              |  |
| Etat civil / Passeport        |                          |                         | <u></u>                                              |                                                       |  |
| Formation / Enseignement      | Demande de bourse        | Demande de contribution | Inscription de l'élève à l'école obligatoire<br>(1P) | Questionnaire d'éligibilité pour demande<br>de bourse |  |
| Impôts                        | ▲                        | ▲                       |                                                      |                                                       |  |
| Mobilité                      | T                        |                         |                                                      |                                                       |  |
| Police                        | I.                       |                         |                                                      |                                                       |  |
| Poursuites et faillites       |                          |                         |                                                      |                                                       |  |
| Santé / Social                |                          |                         |                                                      |                                                       |  |
| Outils                        |                          |                         |                                                      |                                                       |  |

8. Maintenant, vous pouvez remplir votre demande.

La Section des bourses se tient volontiers à votre disposition pour tout conseil ou complément d'informations par courriel à l'adresse **bourses@jura.ch** ou par téléphone au **032 420 54 40** du **lundi au jeudi de 8h30 à 11h30 et de 14h à 17h et le vendredi de 8h30 à 11h30 et de 14h à 16h.**